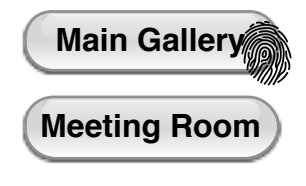

TOP LEVEL NAV SCREEN: - THIS MENU ALLOWS THE USER TO SELECT THE SPACE THEY ARE ENTERING.

- SELECTING AN AREA WILL CHECK\_IN THE USER.

- THIS WILL BE A SOFT CHECK-IN WHERE CONFIRMATION WILL ONLY BE REQUESTED IF ANOTHER IPAD IS ALREADY CHECKED INTO THE SPACE.

- THERE IS A MENU ICON THAT LIVES IN THE TOP RIGHT CORNER OF THE SCREEN.

### **Main Navigation**

SalesCenter : Concept : v7 p 1 of 15 : Wed Sep 03 2014

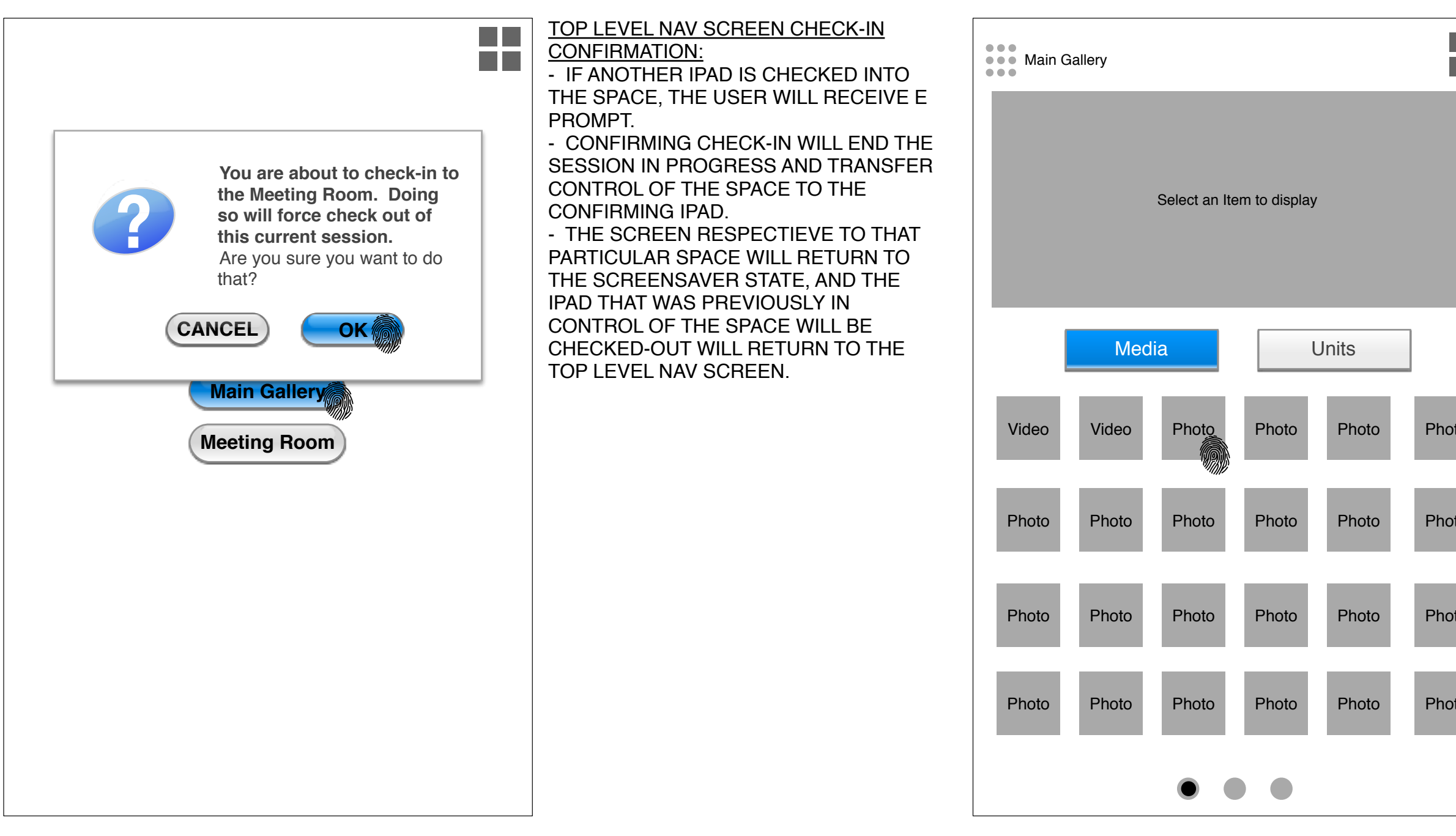

### Main Navigation Check-In Override Message & Main Gallery Menu

|    | MAIN GALLERY MEDIA MENU:                         |
|----|--------------------------------------------------|
|    | <ul> <li>UPON SELECTING MAIN GALLERY,</li> </ul> |
|    | MENU OPTIONS ARE AVAILABLE FOR                   |
|    | MEDIA AND UNITS ASSET                            |
|    | COLLECTIONS.                                     |
|    | - THE MEDIA MENU IS                              |
|    | AUTOMATICALLY SELECTED AND ITS                   |
|    | RESPECTIVE ASSET COLLECTION                      |
|    | CAN BE VIEWED THERE WILL BE A                    |
|    | SERIES OF ICONS AT THE BOTTOM                    |
|    | OF THE SCREEN WHICH WILL ACT AS                  |
|    |                                                  |
|    | - THE ICON IN THE TOP LEFT                       |
|    |                                                  |
|    |                                                  |
|    |                                                  |
|    |                                                  |
|    | - FUR EVENTASSET ICUN, ITS                       |
| to |                                                  |
|    |                                                  |
|    | MATRIX SUCH THAT EACH ASSET HAS                  |
|    | A DESIGNATED SPACE ON EACH                       |
| to | PAGE.                                            |
|    | - THERE WILL ONLY BE 2 VIDEO                     |
| _  | ASSETS AND THESE WILL BE THE                     |
|    | FIRST AND SECOND DESIGNATED                      |
|    | ASSETS ON THE FIRST MEDIA                        |
| 10 | ASSETS PAGE.                                     |
|    |                                                  |
|    |                                                  |
| to |                                                  |
| 10 |                                                  |

SalesCenter : Concept : v7 p 2 of 15 : Wed Sep 03 2014

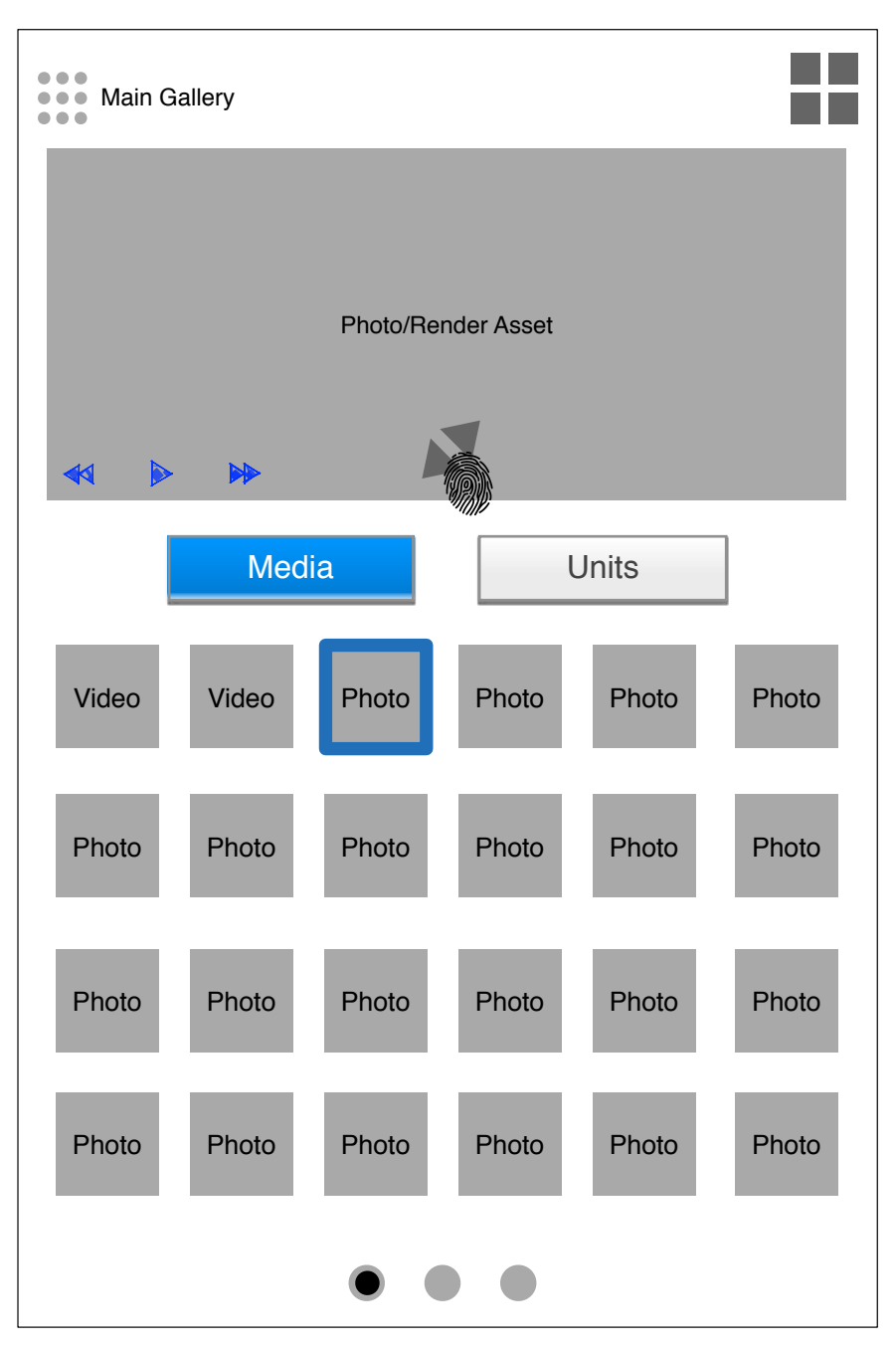

PHOTO/RENDER ASSET SELECTION: - UPON SELECTING A PHOTO OR RENDER ASSET, THE VIEW PANEL ABOVE THE ASSET LIST WILL DISPLAY THE NAME OF THE CURRENTLY SELECTED ASSET.

THIS AREA WILL DISPLAY THE ASSET NAME AS WELL AS CONTROLS TO ZOOM INTO THE RENDER FOR VIEW IN THE FULL ASPECT RATIO OF 5760 x 3402.
IN THE BOTTOM LEFT HAND CORNER OF THE VIEW PANEL THERE WILL BE SLIDESHOW CONTROLS.

 CONTROLS WILL START STOP AND TRACK FORWARD AND BACKWARD.
 ONCE THE SLIDESHOW HAS STARTED THERE SHOULD BE A 5 SECOND DELAY BEFORE TRANSITION TO THE NEXT IMAGE.

- SLIDESHOW PLAYBACK WILL INHIBIT ZOOMING IN AND OUT OF IMAGES.

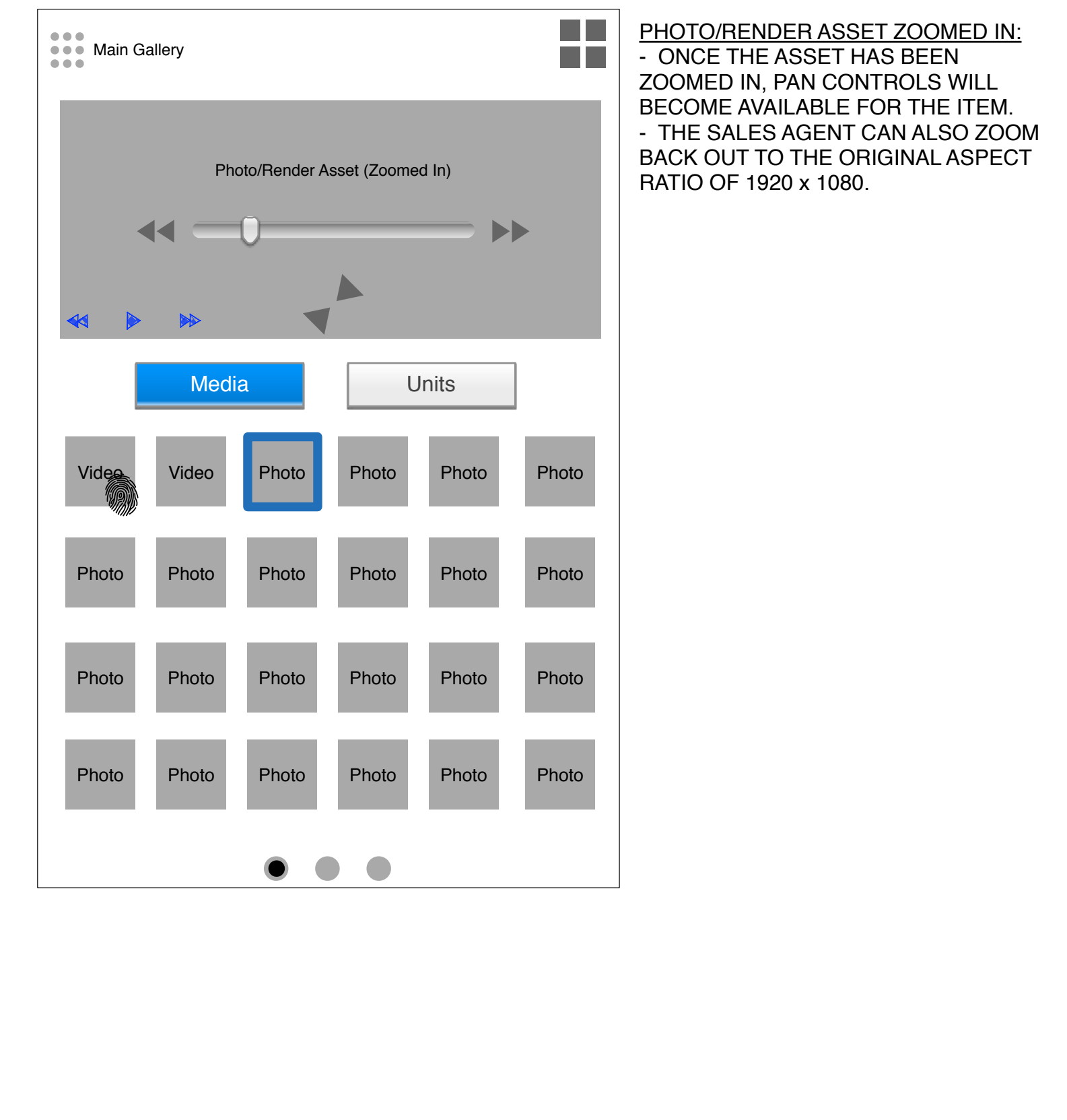

# Photo/Render Asset Selection & Photo/Render Asset Zoom

SalesCenter : Concept : v7 p 3 of 15 : Wed Sep 03 2014

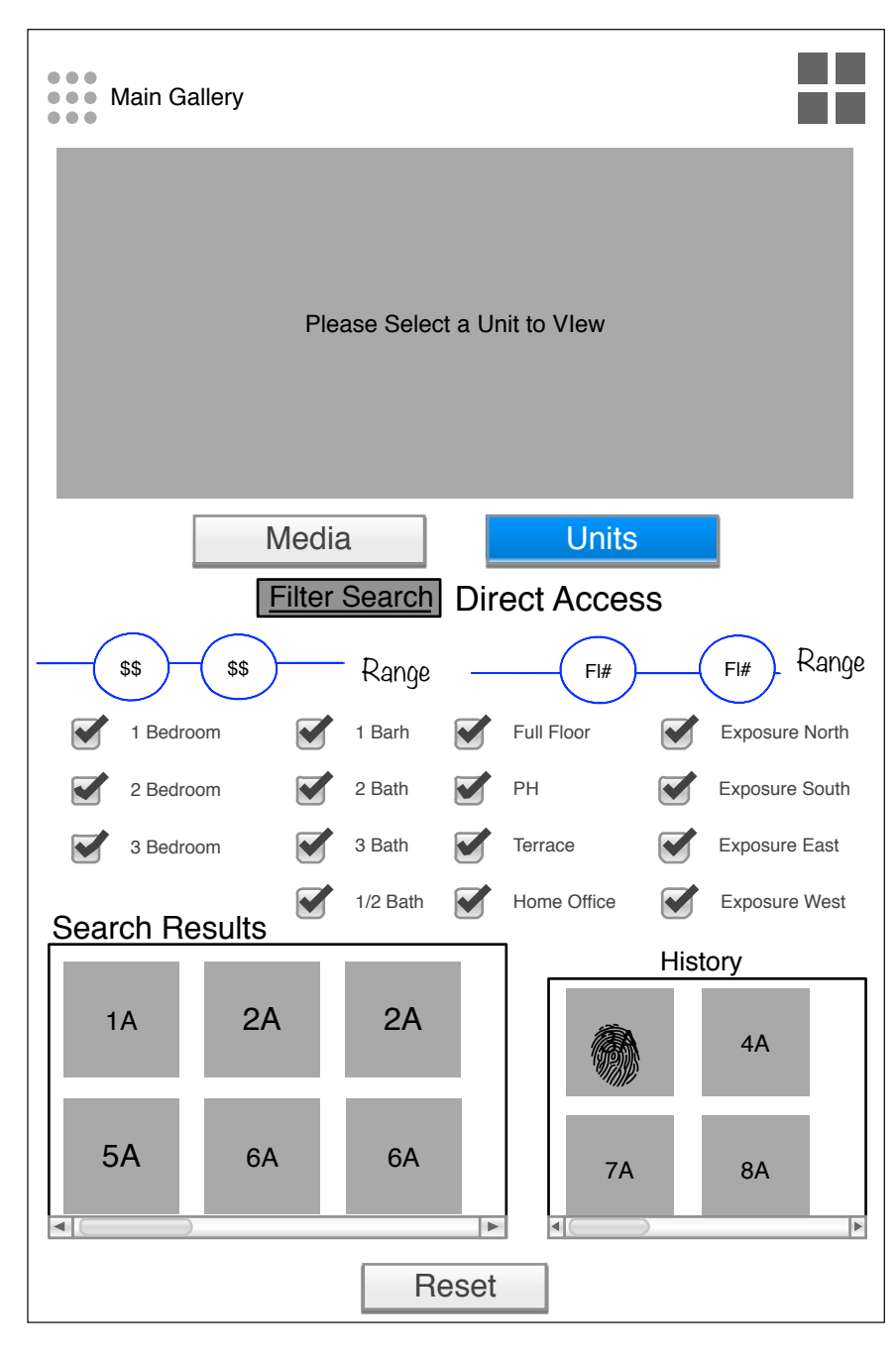

#### FILETER SEARCH

- UPON SELECTING THE UNITS OPTION, THE USER WILL BE TAKEN IMMEDIATELY TO THE FILTER SEARCH SCREEN. FILTER SEARCH WILL ALLOW USERS TO SELECT A VARIETY OF PARAMETERS THAT WILL PERFORM A REDUCTIVE SEARCH FOR UNITS MATCHING THE COMBINATION OF CRITERIA APPLIED IN THE SEARCH.

- THE RESET BUTTON WILL RESET THE SEARCH PARAMETERS

- THE HISTORY SCREEN WILL KEEP A **RECORD OF UNITS SELECTED FOR** VIEW ONSCREEN.

- SELECTING A UNIT WILL OPEN THE UNIT INFORMATION AND METADATA IN THE ASSET VIEW WINDOW .

- THERE WILL NOT BE A VARIETY OF ASSETS PER UNIT. JUST THE FLOOR PLAN FOR THAT UNIT.

- PLEASE NOTE THAT THE SEARCH **RESULTS AND HISTORY PANELS HAVE A** HORIZONTAL SCROLL AS OPPOSED TO VERTICAL.

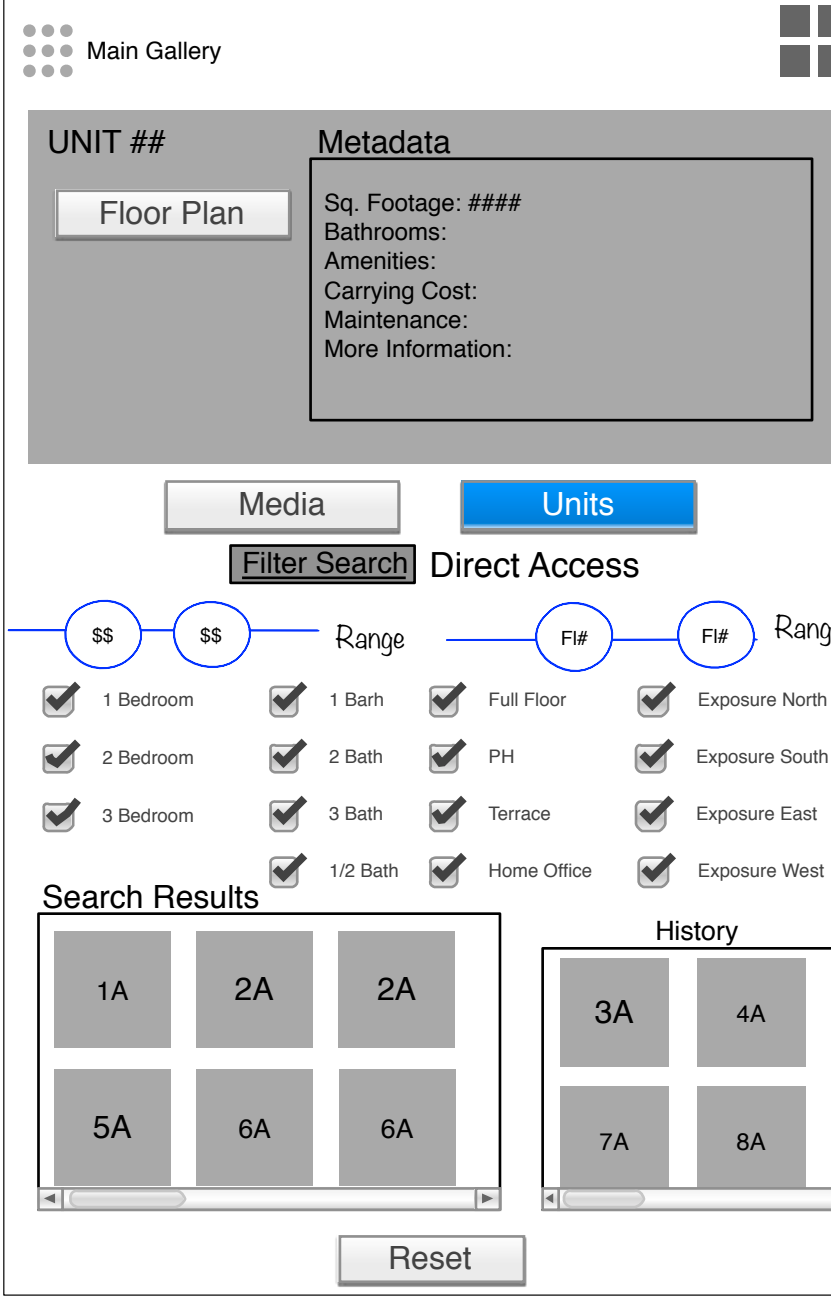

# Media Asset Next Pages & Unit Selection Screen

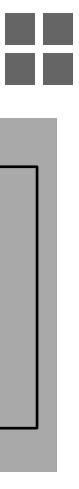

#### Range

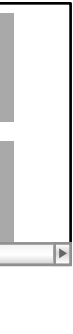

### UNIT INFORMATION

SalesCenter : Concept : v7 p 7 of 15 : Wed Sep 03 2014

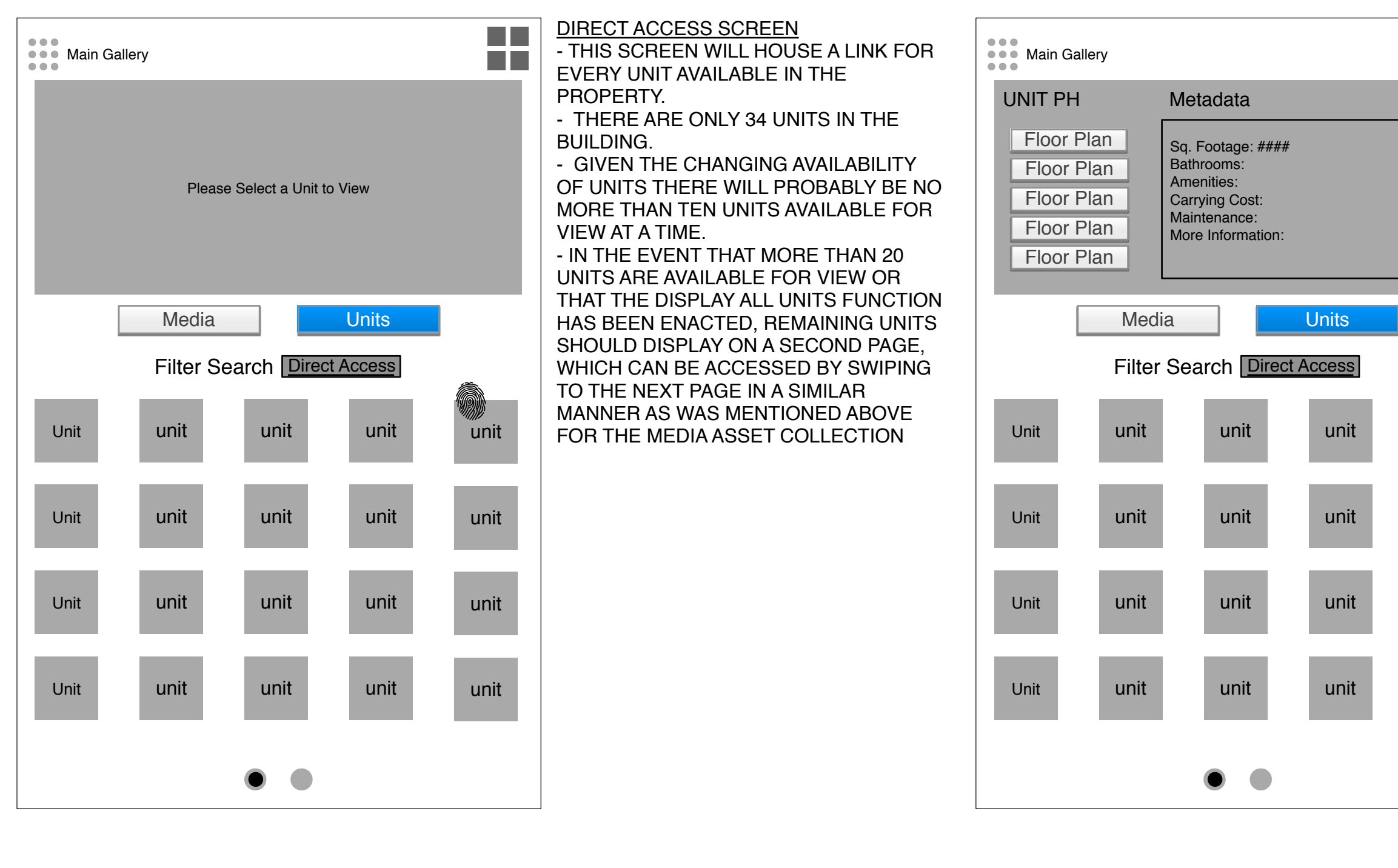

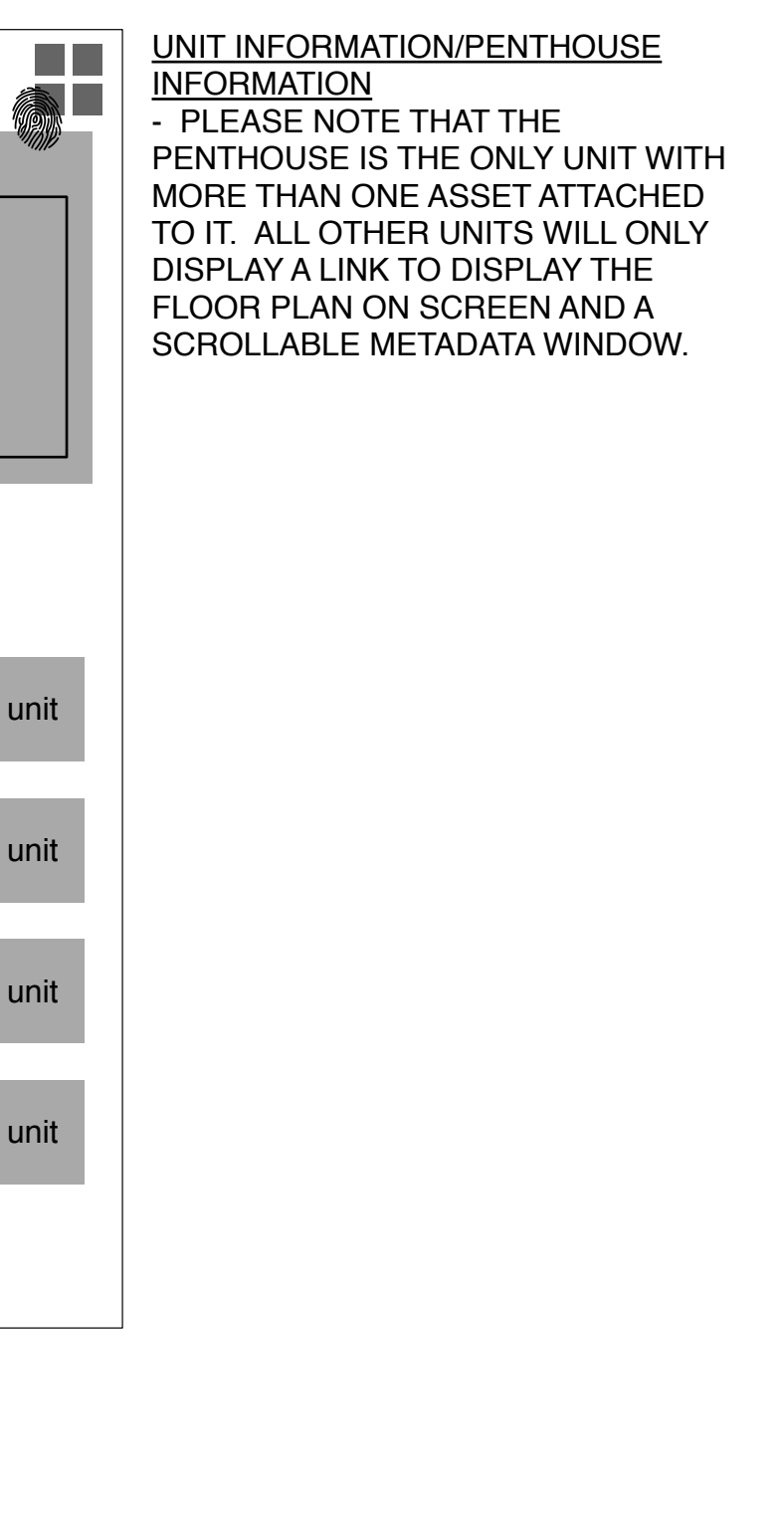

### **Direct Access Screen & Unit Information**

SalesCenter : Concept : v7 p 8 of 15 : Wed Sep 03 2014

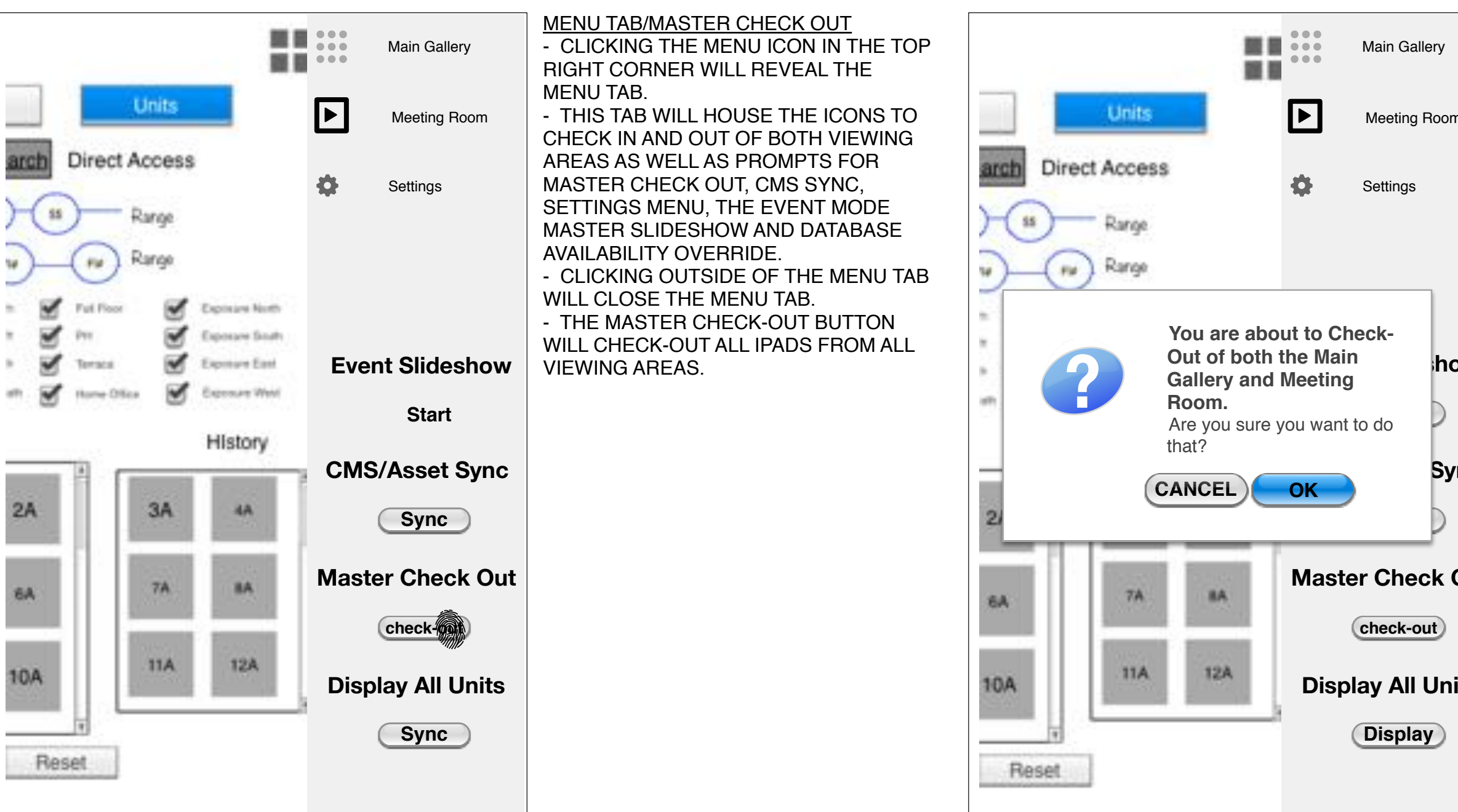

|     | MASTER CHECK OUT CONFIRM |  |
|-----|--------------------------|--|
| m   |                          |  |
|     |                          |  |
| ow  |                          |  |
| /nc |                          |  |
| Out |                          |  |
| its |                          |  |
|     |                          |  |

## Master Check-Out & Master Check-Out Confirm

SalesCenter : Concept : v7 p 9 of 15 : Wed Sep 03 2014

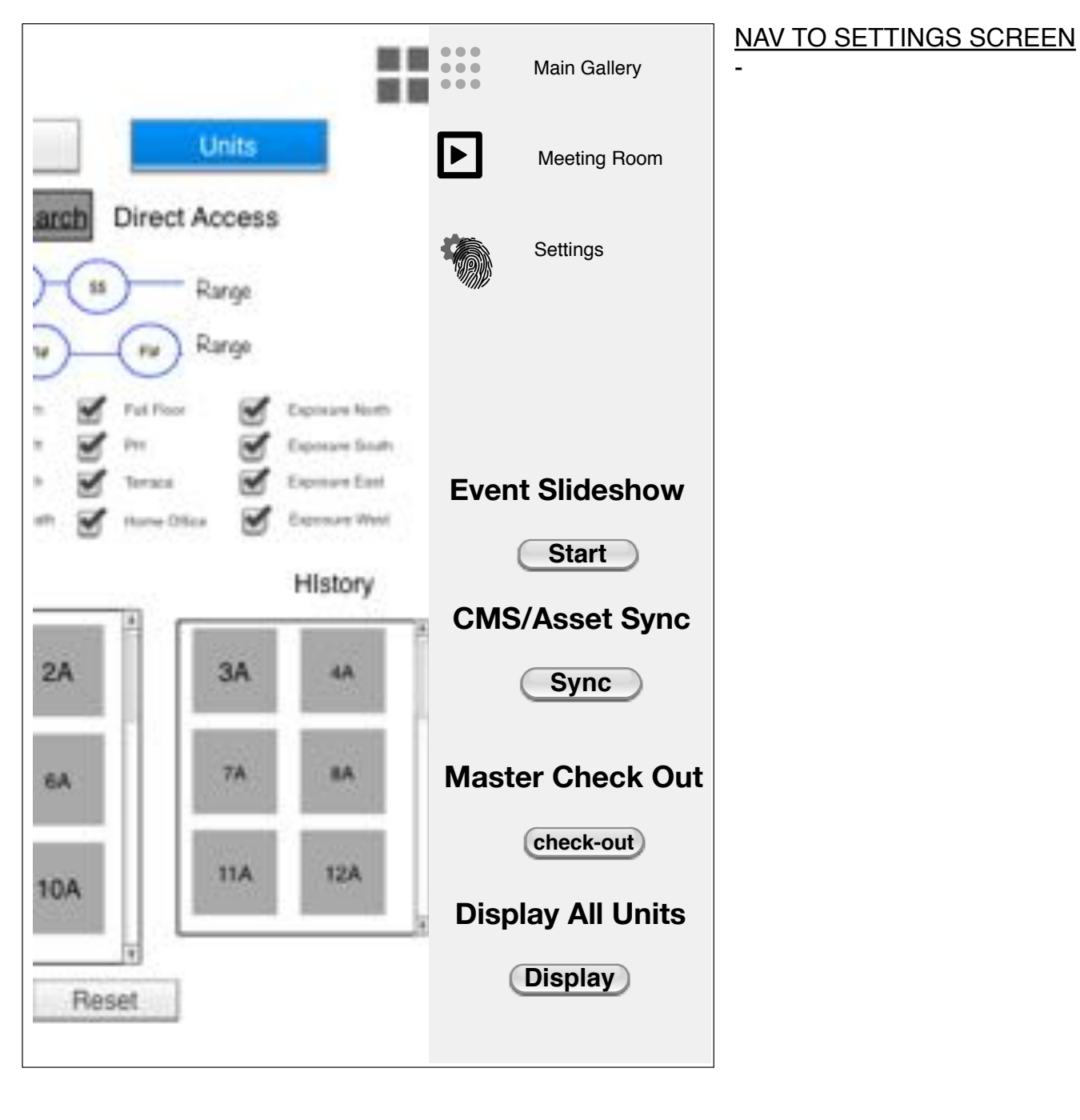

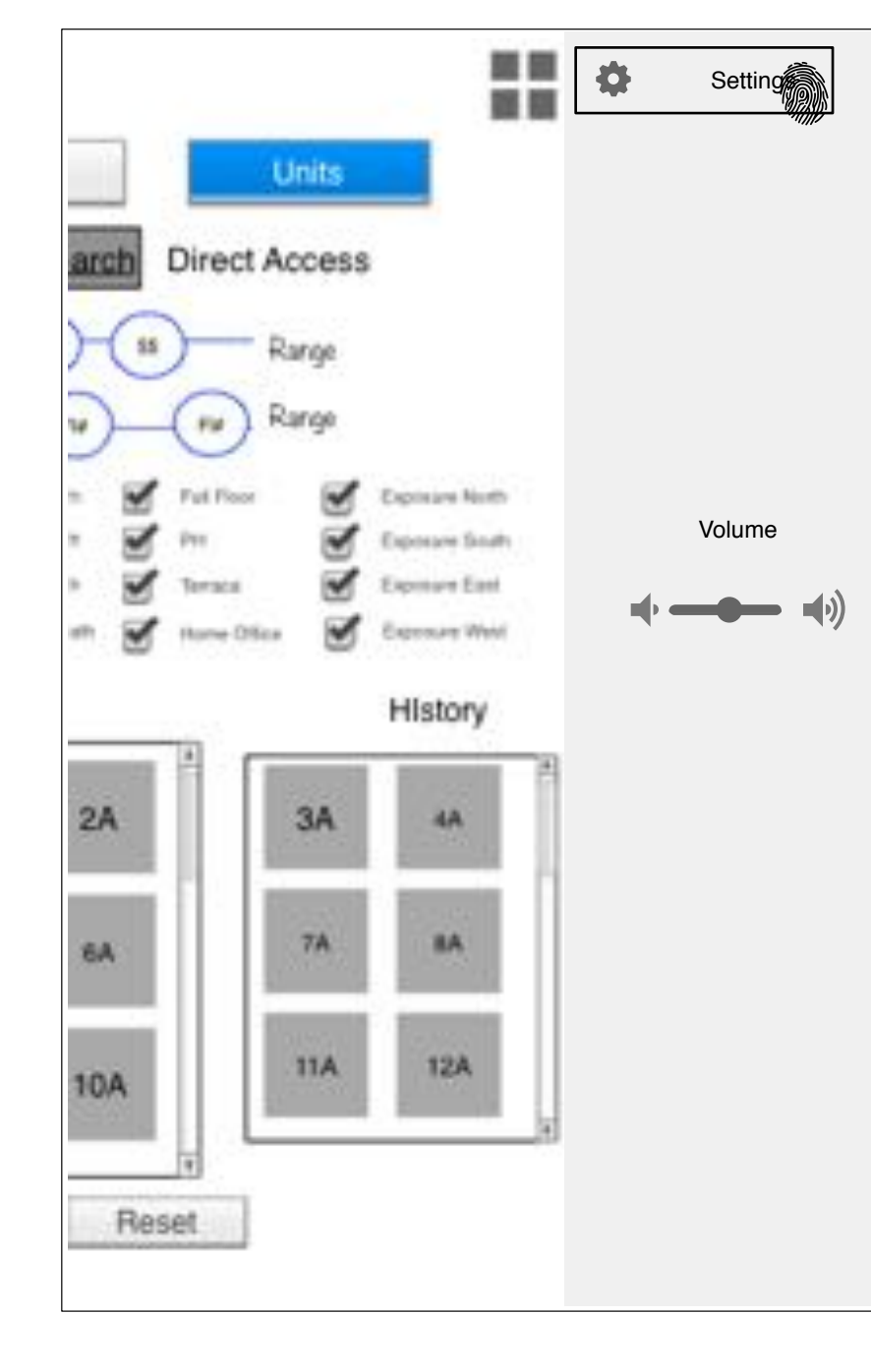

SETTINGS SCREEN - THE SETTINGS SCREEN STILL NEEDS TO BE DETERMINED. IT MAY WILL INCLUDE A LOCAL VOLUME CONTROL OR PERHAPS JUST A LINK TO THE XPANEL THAT HOUSES ENVIRONMENT CONTROLS. - CLICKING THE SETTINGS BUTTON AGIAN WILL RETURN TO THE OPEN MENU TAB.

# Change to Meeting Room & Confirm Check-In

SalesCenter : Concept : v7 p 13 of 15 : Wed Sep 03 2014

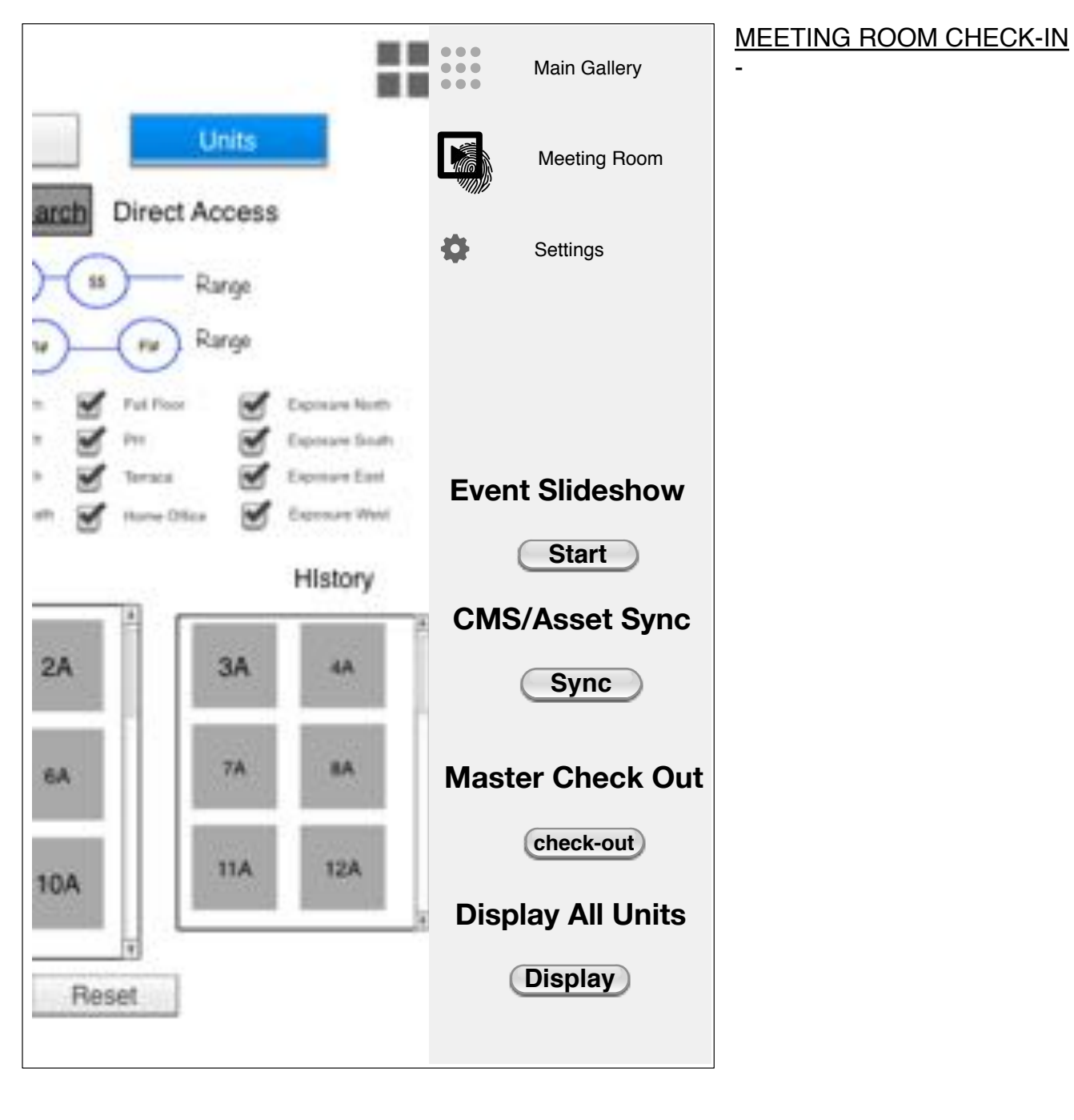

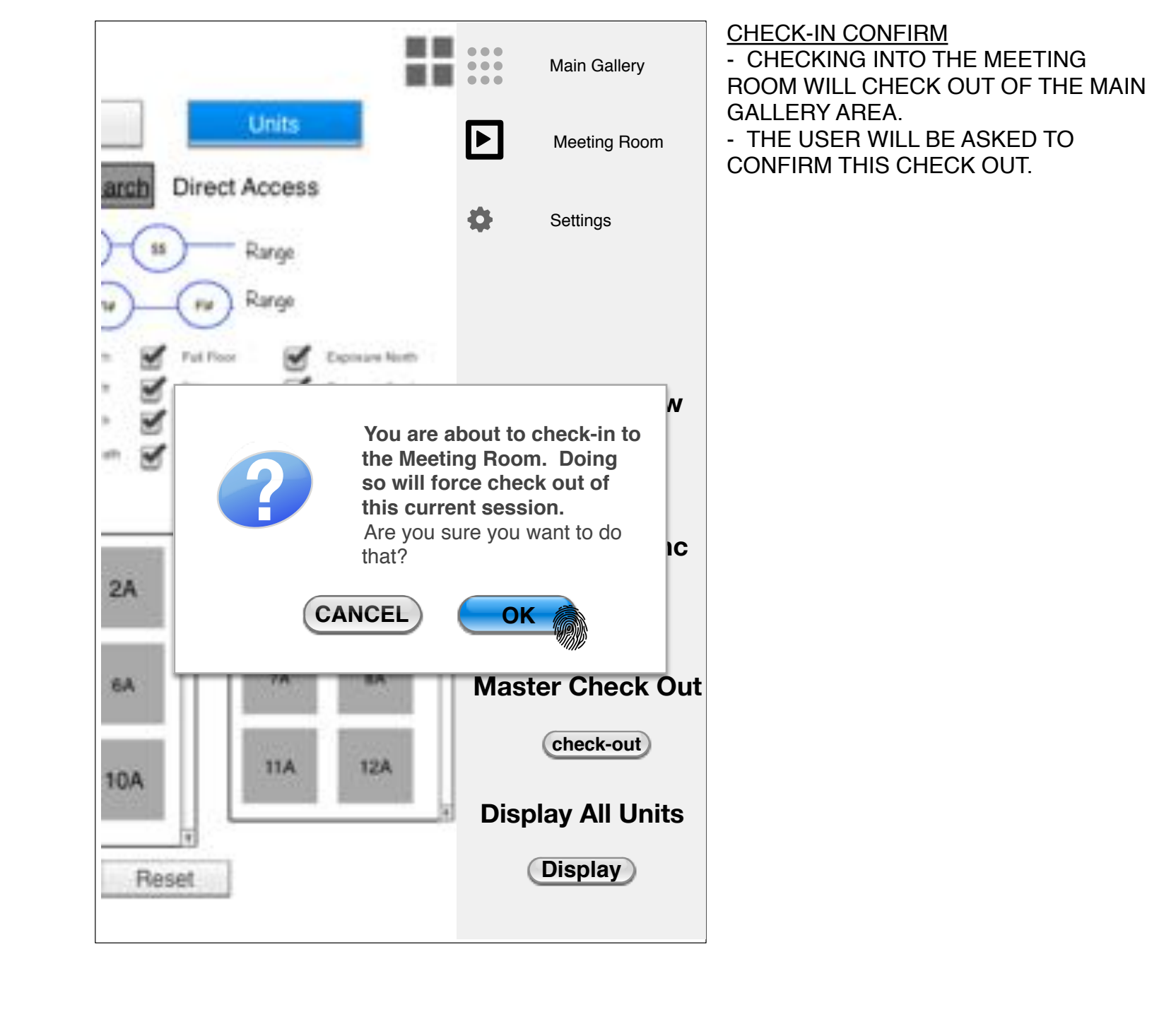

## Change to Meeting Room & Confirm Check-In

SalesCenter : Concept : v7 p 14 of 15 : Wed Sep 03 2014

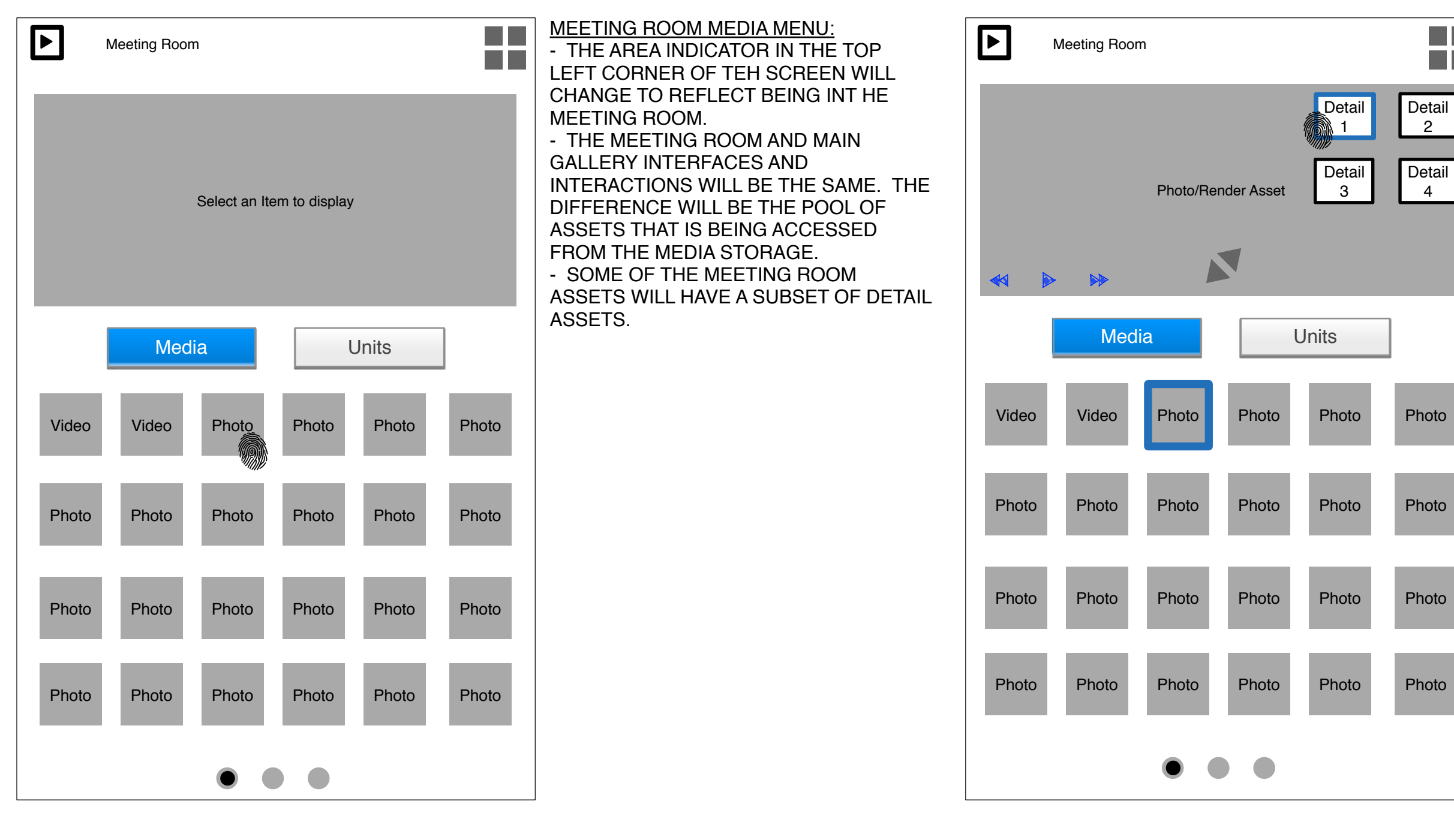

# Meeting Room Main Navigation/ Render w Detail Subset Selection

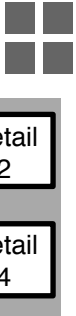

MEETING ROOM PHOTO/RENDER SELECTION:

- IN THE MEETING ROOM, SOME OF THE PHOTO AND RENDER ASSETS WILL HAVE A SUBSET OF DETAIL ASSETS.

- LINKS TO THESE DEATIL ASSETS WILL RESIDE ON THE RIGHT SIDE IN VIEW PANEL WHEN AN APPLICABLE RENDER/PHOTO ASSET IS SELECTED. - DETAIL SHOTS WILL NOT BE INCLUDED IN THE SLIDESHOW GROUP. IF IN SLIDESHOW MODE AND AN ASSET WITH DETAIL SHOTS IS IN VIEW, THEN THE AGENT MUST STOP THE SLIDESHOW TO VIEW THESE DETAILS.

> SalesCenter : Concept : v7 p 15 of 15 : Wed Sep 03 2014